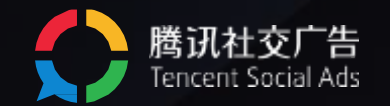

# 枫页电商管理平台 使用手册

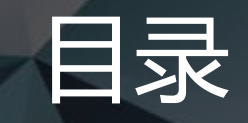

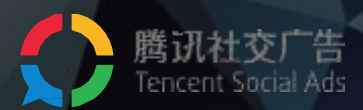

# 1/ 枫页电商管理平台的优势

- 2/ 商品落地页创建流程
- 3/ 广告投放流程
- 4/ 广告效果追踪及订单管理

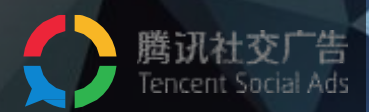

# 1/ 枫页电商管理平台的优势

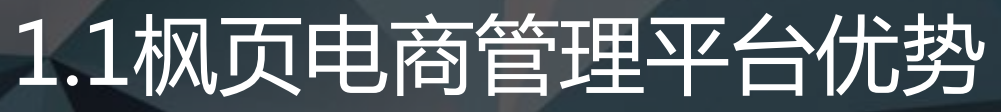

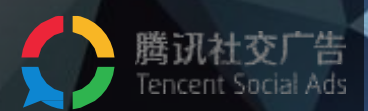

### 枫页电商管理平台

是腾讯社交广告为外链电商广告主量身定做,用于创建商品页并进行订单管理的工具。

# 完全免费 高效快速 为外链电商行业广告主量身定制,不收取任何费用,帮您快速完成管理

完整的广告效果转化数据
 浏览量、电话拨打量、订单提交量等,清晰的数据呈现,为广告投放提供分析基础。

# 配合oCPA 高效投放

精准分析智能出价,轻松冲量,提高投放效果(http://e.qq.com/ads/learning/data/optimization/skill/009)

# 腾讯专属CDN加速

站点部署于腾讯服务器之上,全面加速,安全防护,提高用户访问的响应速度和成功率

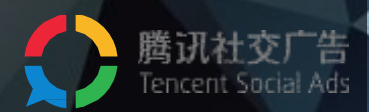

# 2/ 商品落地页创建流程

# 2.1 枫页电商管理平台入口

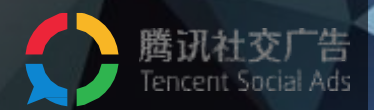

 $(\mathbf{x})$ 

充值

### 入口一:登录 ec.fy.qq.com

使用广告主帐号登录,点击QQ头像可快速登录,或使用 帐号密码直接登录。

## 入口二:登录投放端(e.qq.com) , 左上角切换

使用广告主帐号登录投放端后,点击投放端左上角的倒三角,切换至电商管理平台。

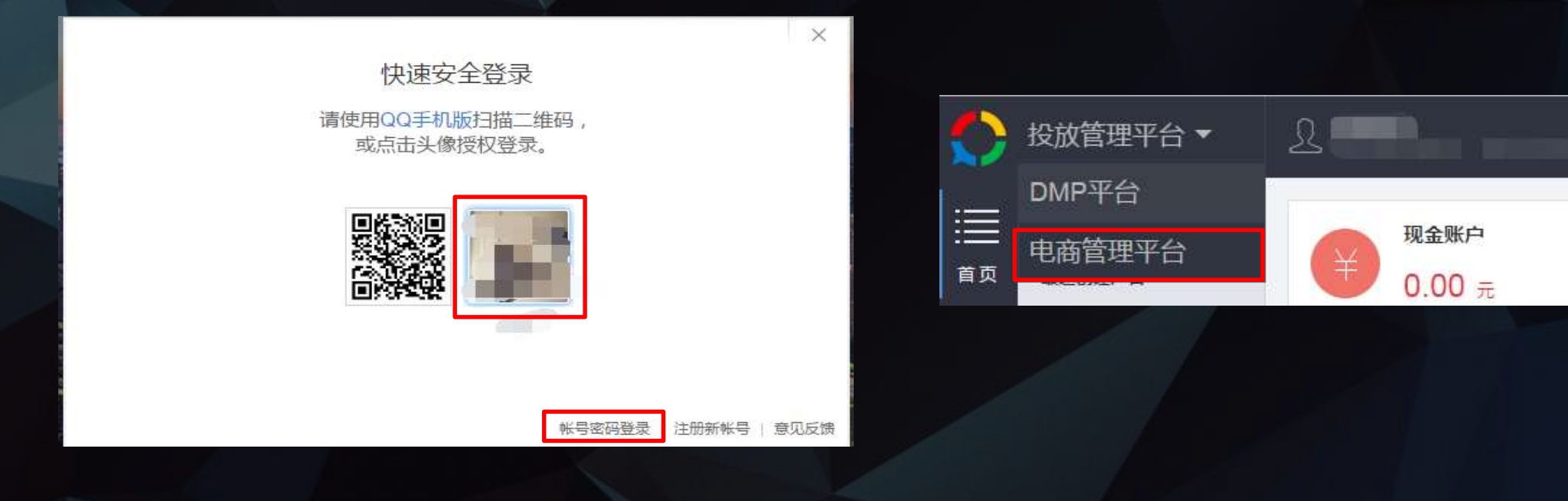

# 2.2 枫页电商管理平台都可以实现什么?

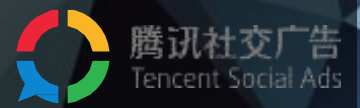

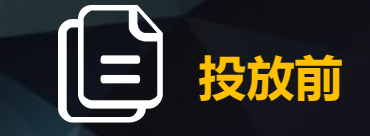

### 准备

有模板,可免费快 速的为每一个商品 或一类商品建立一 个落地页。

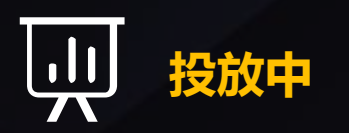

### 数据监测

可以实现对每一条广 告曝光量-点击量-转 化数据的查看。包括 页面浏览量、下单量、 下单成本……

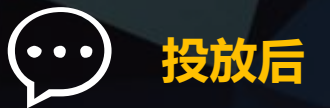

### 订单转化及管理

可查询每一条广告 产生的订单量,进 行订单管理。

#### 本页面仅供预览,过期将失效,请勿用于投放

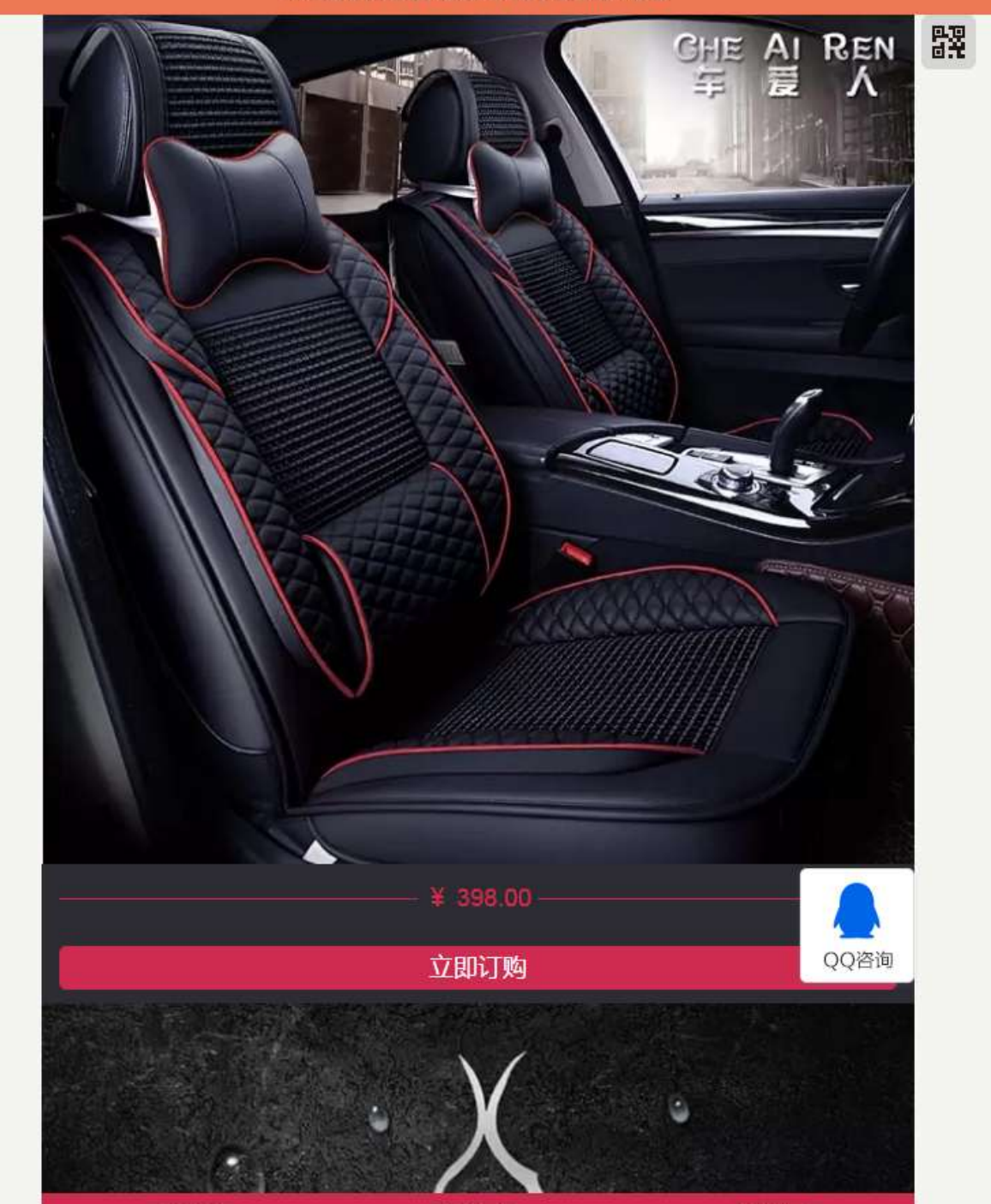

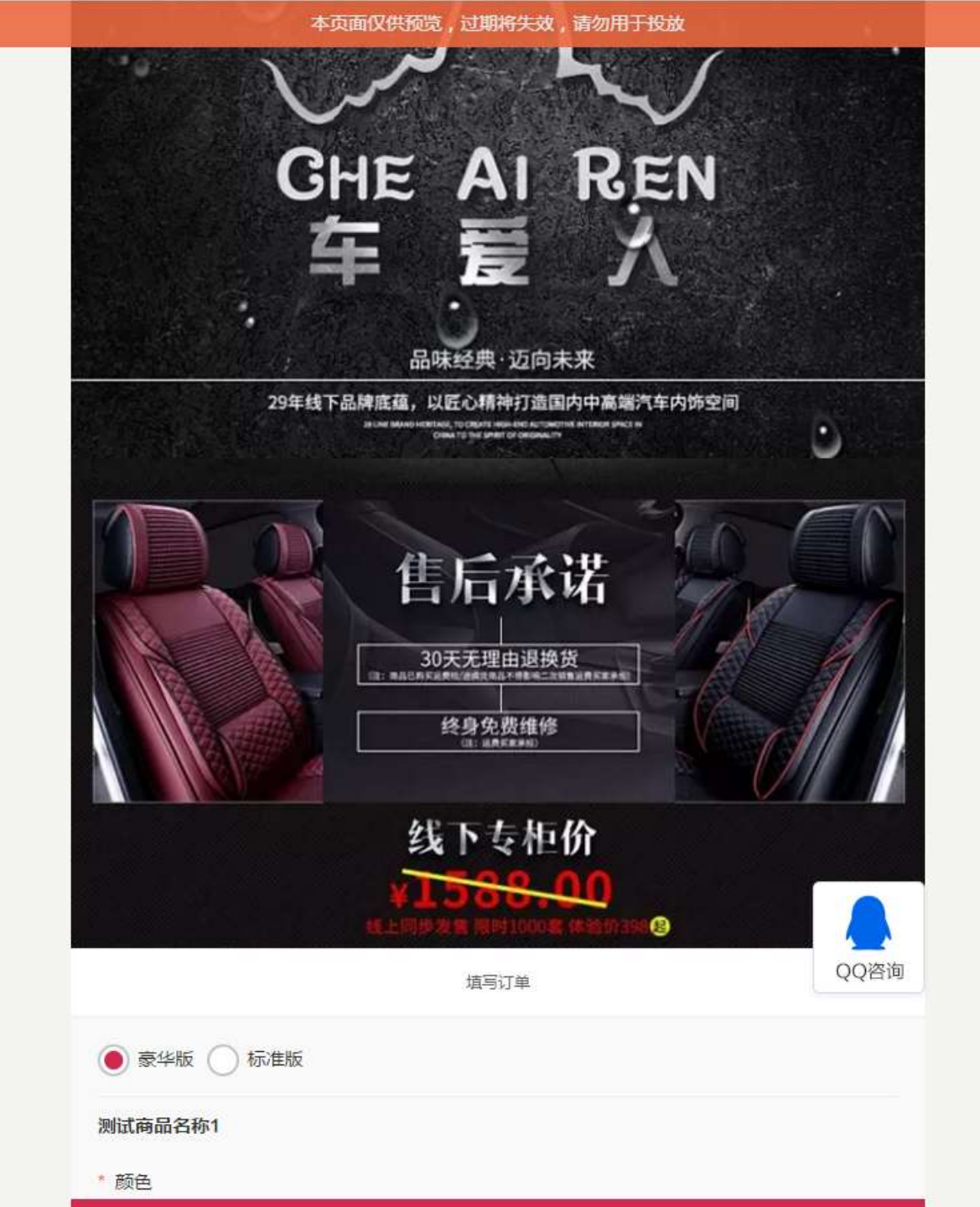

#### 本页面仅供预览,过期将失效,请勿用于投放

| ● 豪华版 ○ 标准版           |                |
|-----------------------|----------------|
| 测试商品名称1               |                |
| * 颜色                  |                |
| 尊贵黑 奢华棕 土豪黄           |                |
| 测试商品名称2               |                |
| * 材质                  |                |
| 皮质 凉席                 |                |
| * 数量                  | - 1 +          |
|                       | 应付金额: ¥ 398.00 |
| * 姓名                  |                |
|                       |                |
| * 手机                  |                |
| * 省份 请选择省份            | •              |
| * 城市 请选择城市            |                |
|                       |                |
| * 地区 请选择地区            | OO咨询           |
| * 地址 请输入详细地址,不需填写省份城区 |                |
| * 付款 () 货到付款          |                |
|                       |                |
| 留言                    |                |

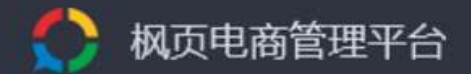

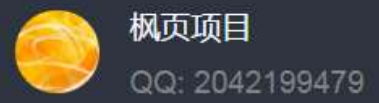

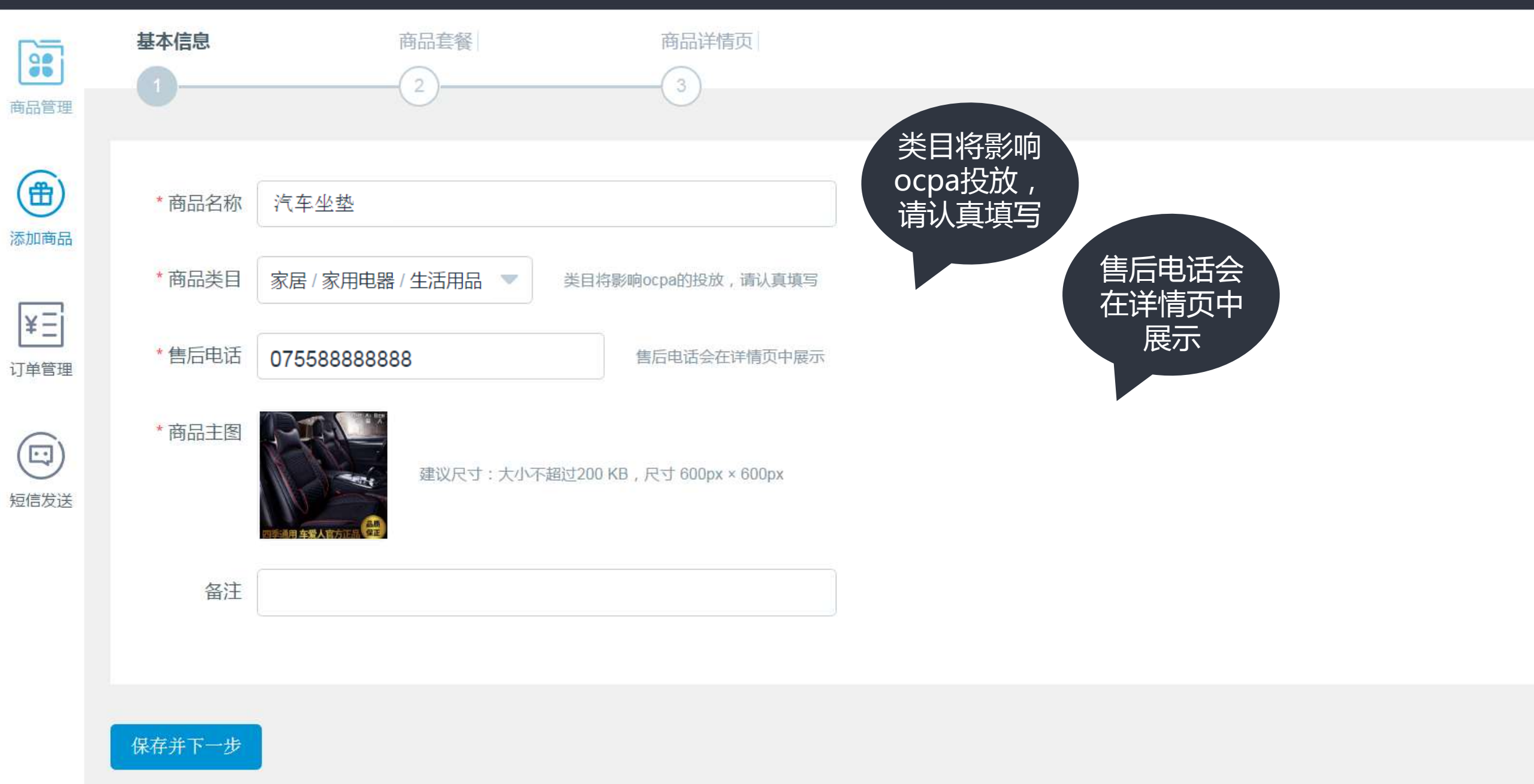

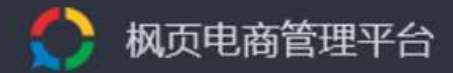

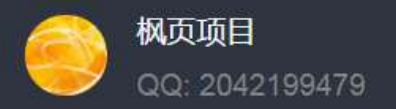

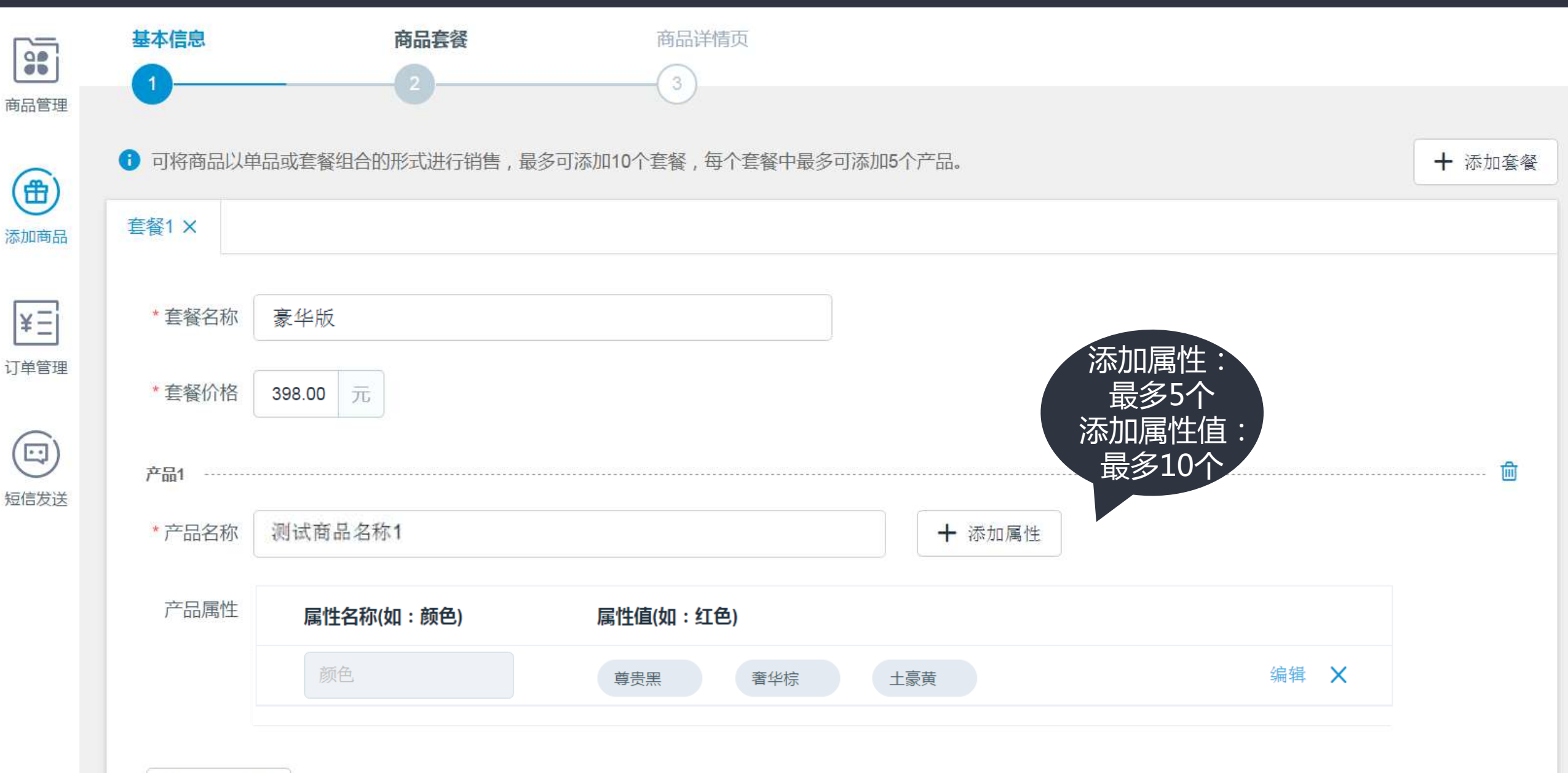

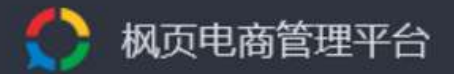

保存并下一步

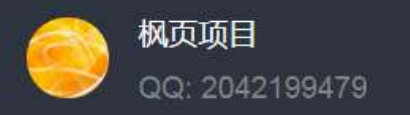

|      | 可将商品以单  | 单品或套餐组合的形式进行销售,量 | 最多可添加10个套餐,每个套餐中最多可 | <sup>顶添加5个产品。</sup> 添加套餐:<br>是タ10个 |      | + 添加套餐   |
|------|---------|------------------|---------------------|------------------------------------|------|----------|
| 商品管理 | 套餐1 X 1 | 雲餐2 ×            |                     | 版多101<br>添加产品:<br>星名5本             |      |          |
| 通    | * 套餐名称  | 标准版              |                     | 取357                               |      |          |
|      | * 套餐价格  | 298.00 元         |                     |                                    |      |          |
|      | 产品1     |                  |                     |                                    |      | ······ 🛍 |
| り平日庄 | * 产品名称  | 产品2              |                     | + 添加属性                             |      |          |
| 短信发送 | 产品属性    | 属性名称(如:颜色)       | 属性值(如:红色)           |                                    |      |          |
|      |         | 颜色               | 红色    米色            | 黑色                                 | 编辑 🗙 |          |
|      | + 添加产   | 品                |                     |                                    |      |          |
|      |         |                  |                     |                                    |      |          |

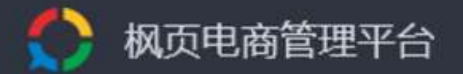

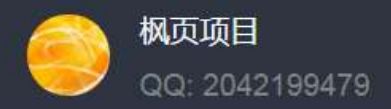

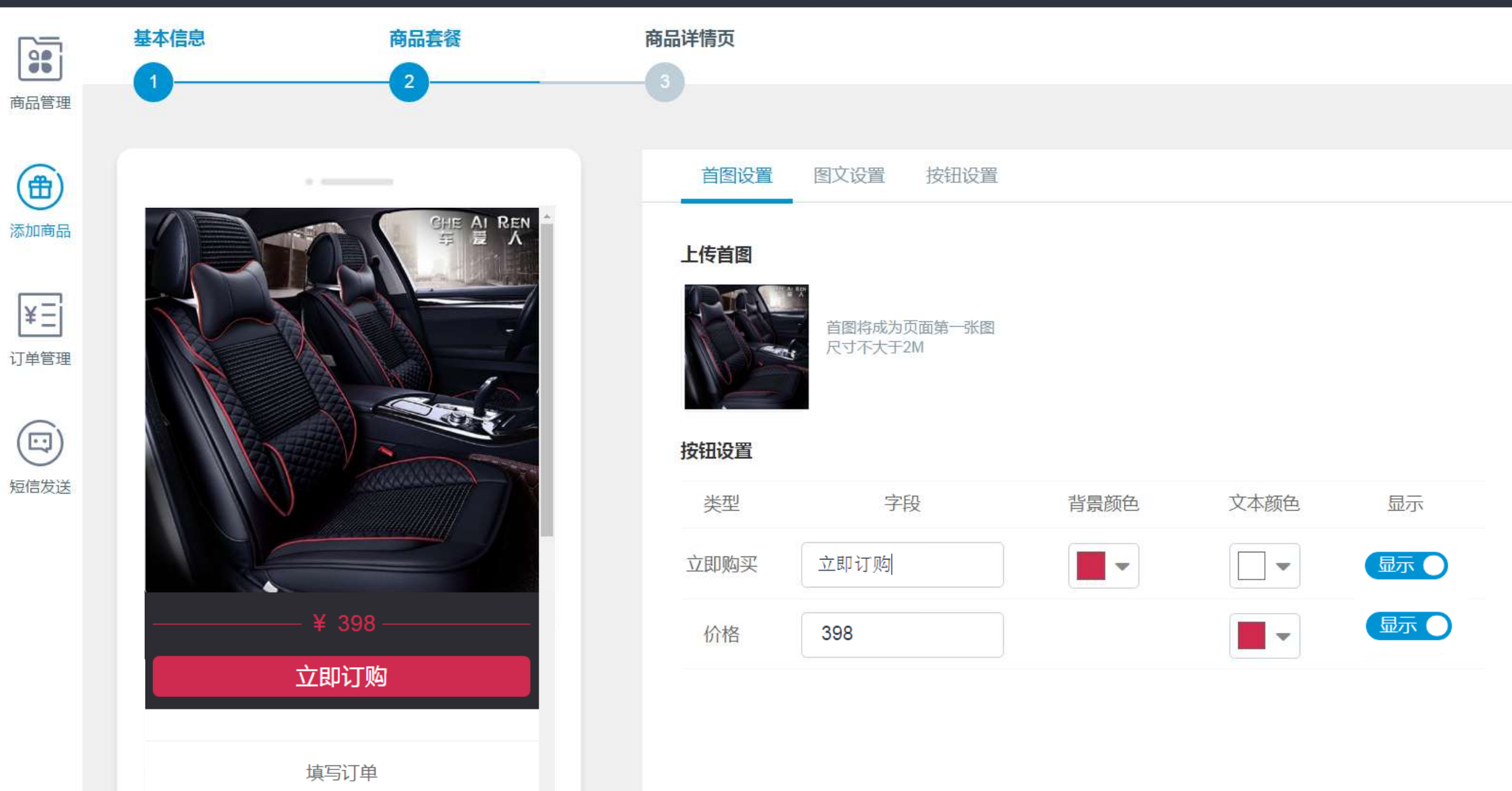

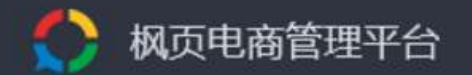

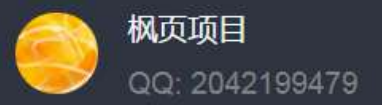

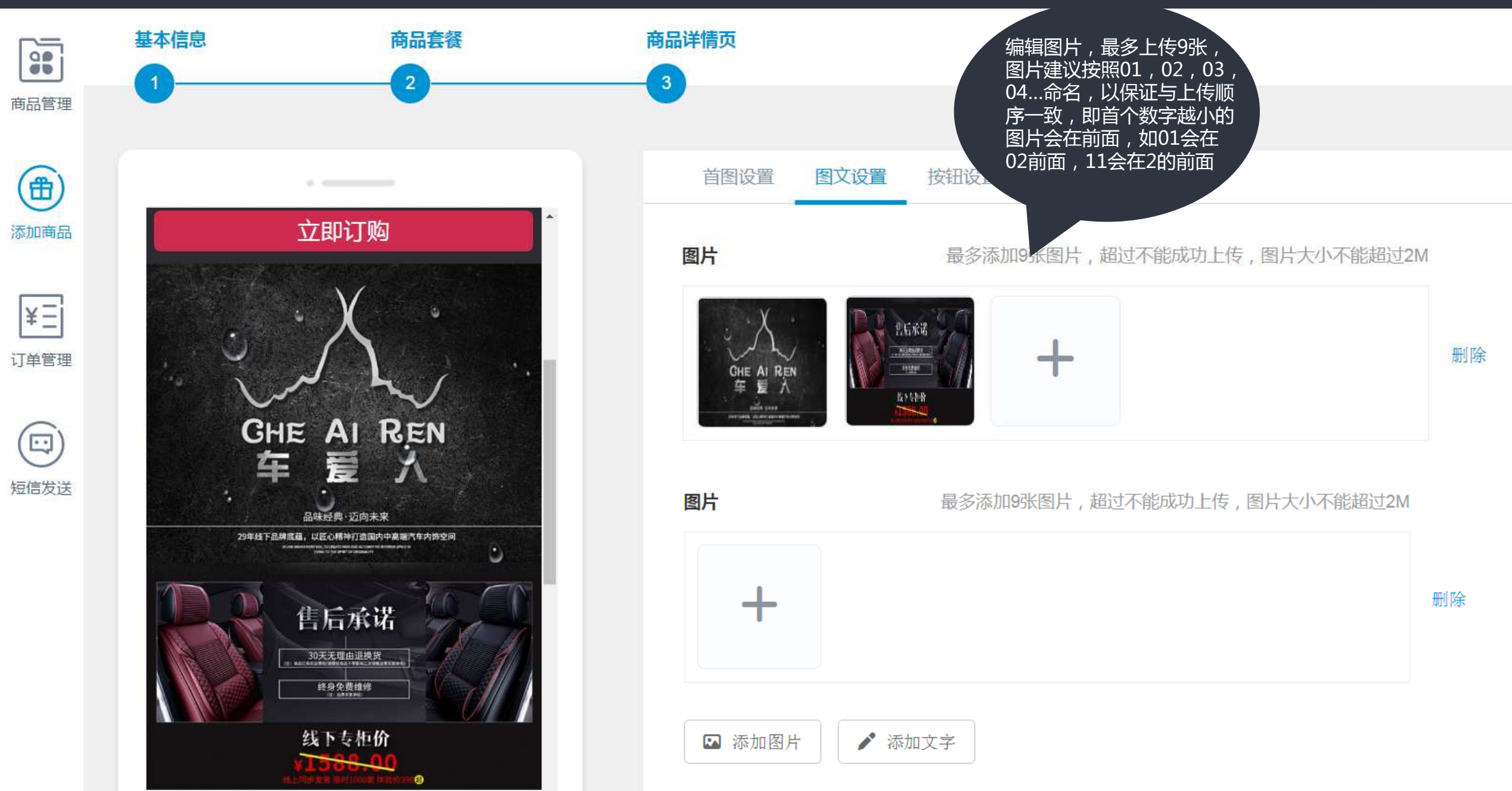

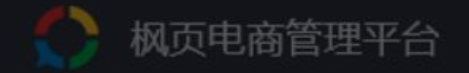

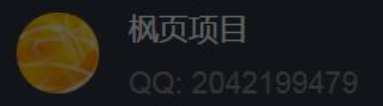

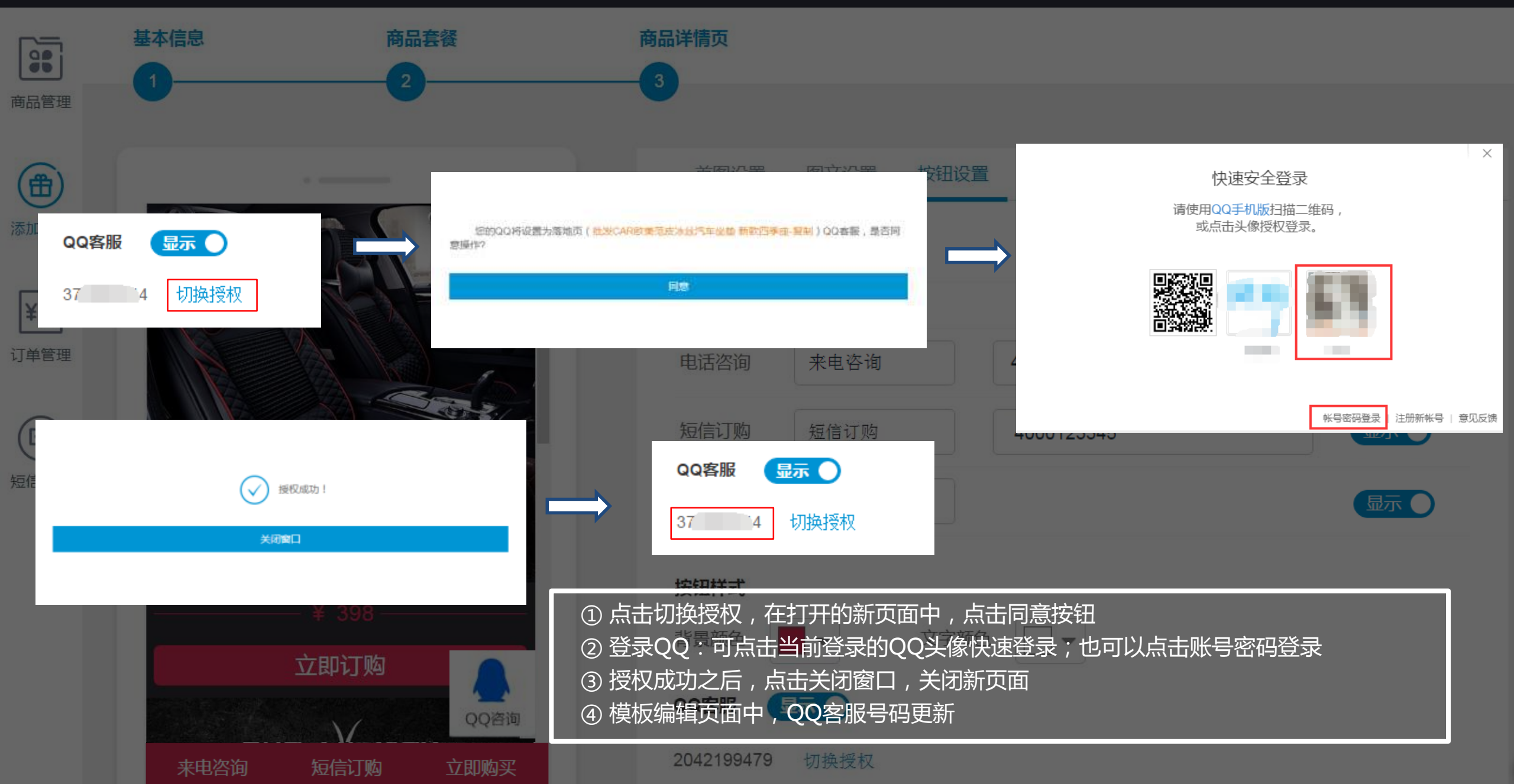

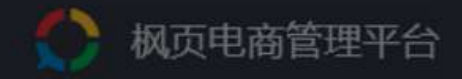

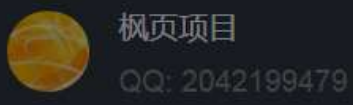

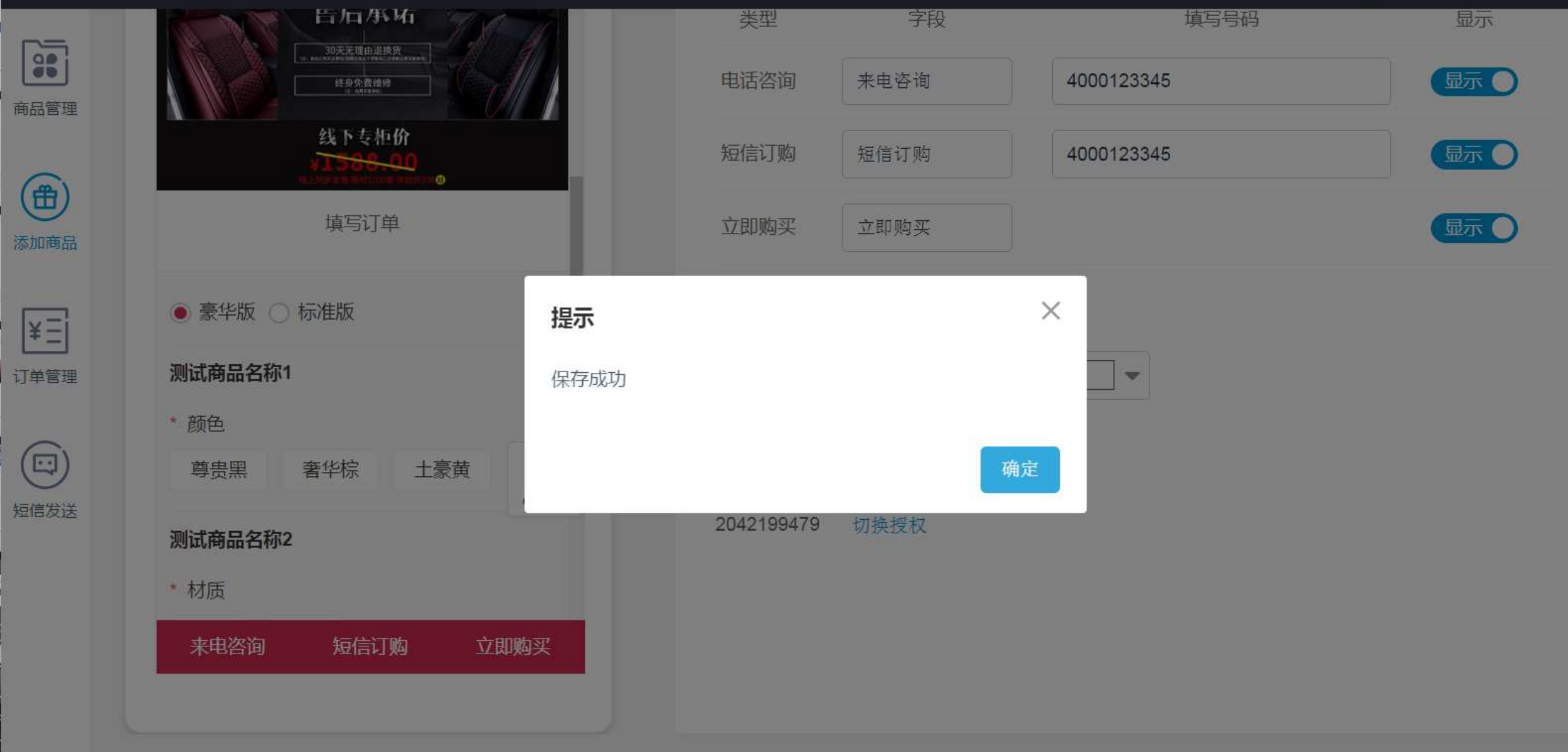

保存

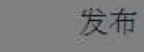

预览

#### 本页面仅供预览,过期将失效,请勿用于投放

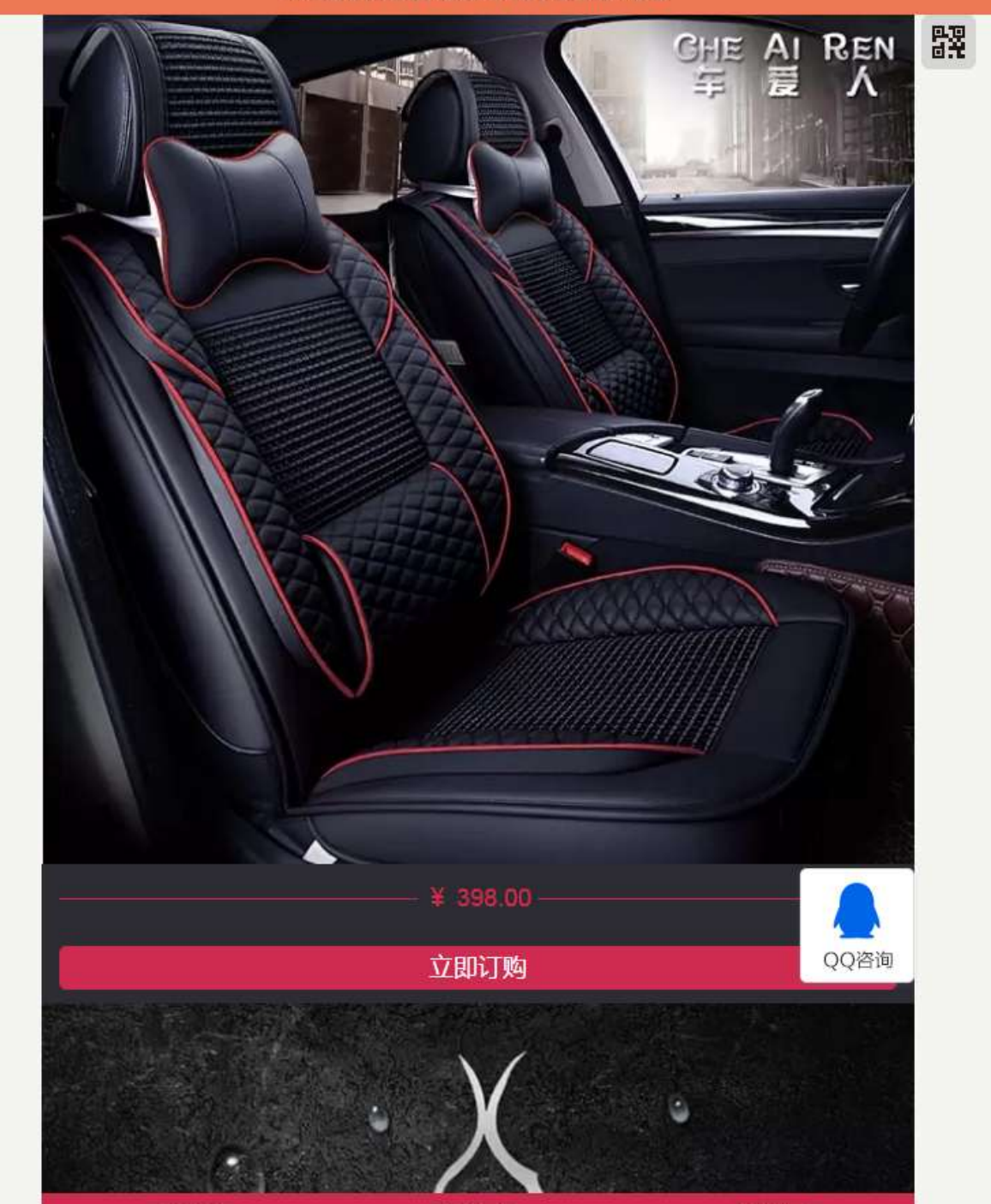

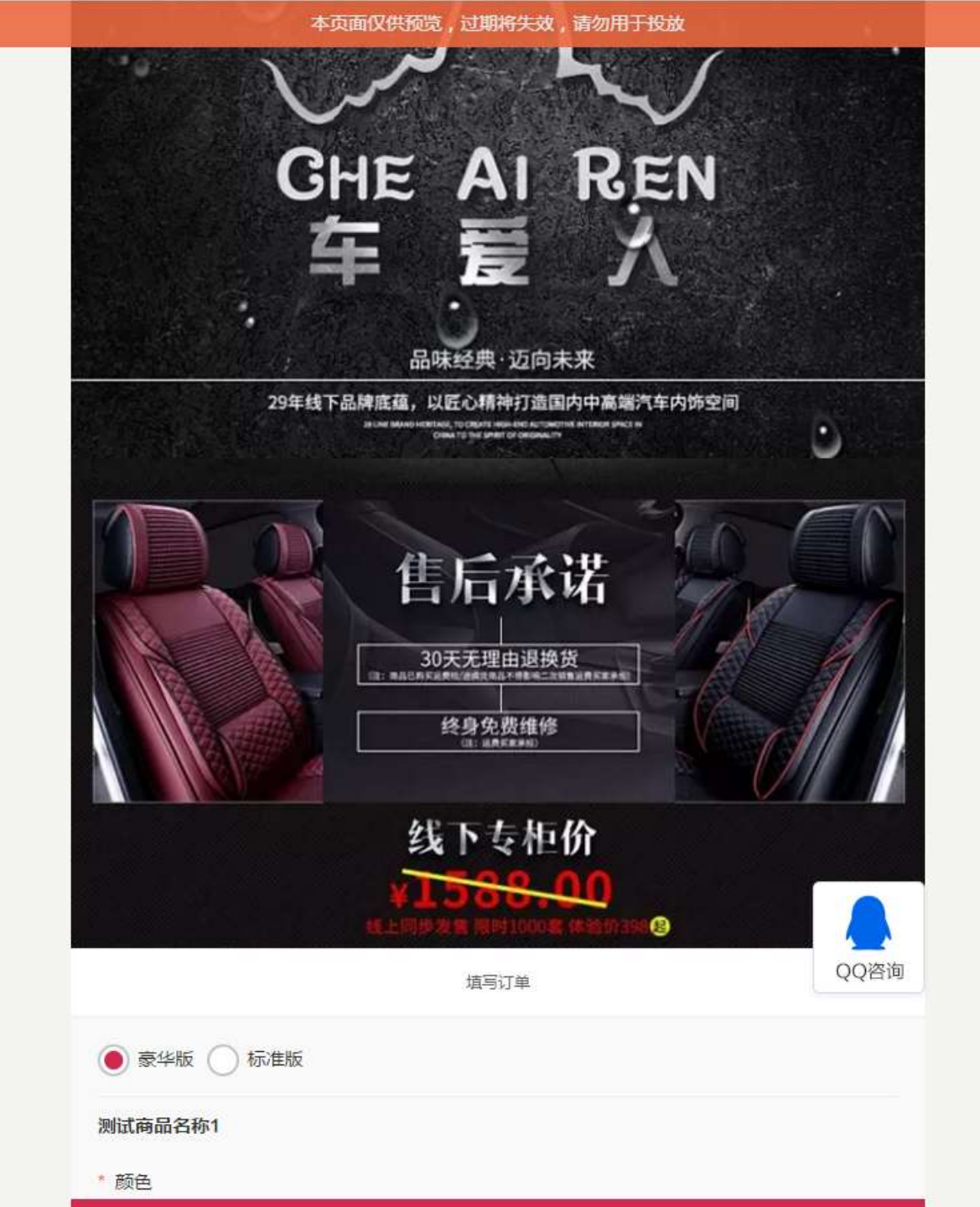

#### 本页面仅供预览,过期将失效,请勿用于投放

| ● 豪华版 ─ 标准版           |                |
|-----------------------|----------------|
| 测试商品名称1               | 扫描二维码可在移动端预    |
| * 颜色                  | 览页面;点击预览按钮,    |
| 尊贵黑 著华棕 土豪黄           | 可在PC端预览        |
| 测试商品名称2               | 注:预览页面10分钟后失   |
| * 材质                  | 效,请勿用于厂告投放     |
| 皮质 凉席                 |                |
| * 数量                  | - 1 +          |
|                       | 应付金额: ¥ 398.00 |
| * 姓名                  |                |
|                       |                |
| * 手机                  |                |
| * 省份 请选择省份            | •              |
| * 城市 请选择城市            |                |
| * 1457 '= '+ V IV-    |                |
| 地区 请选择地区              | QQ咨询           |
| * 地址 请输入详细地址,不需填写省份城区 |                |
| * 付款 🔵 货到付款           |                |
| au =                  |                |
|                       |                |

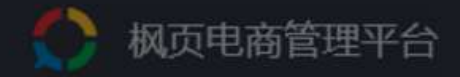

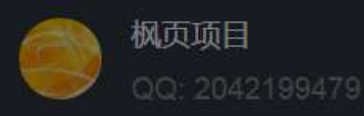

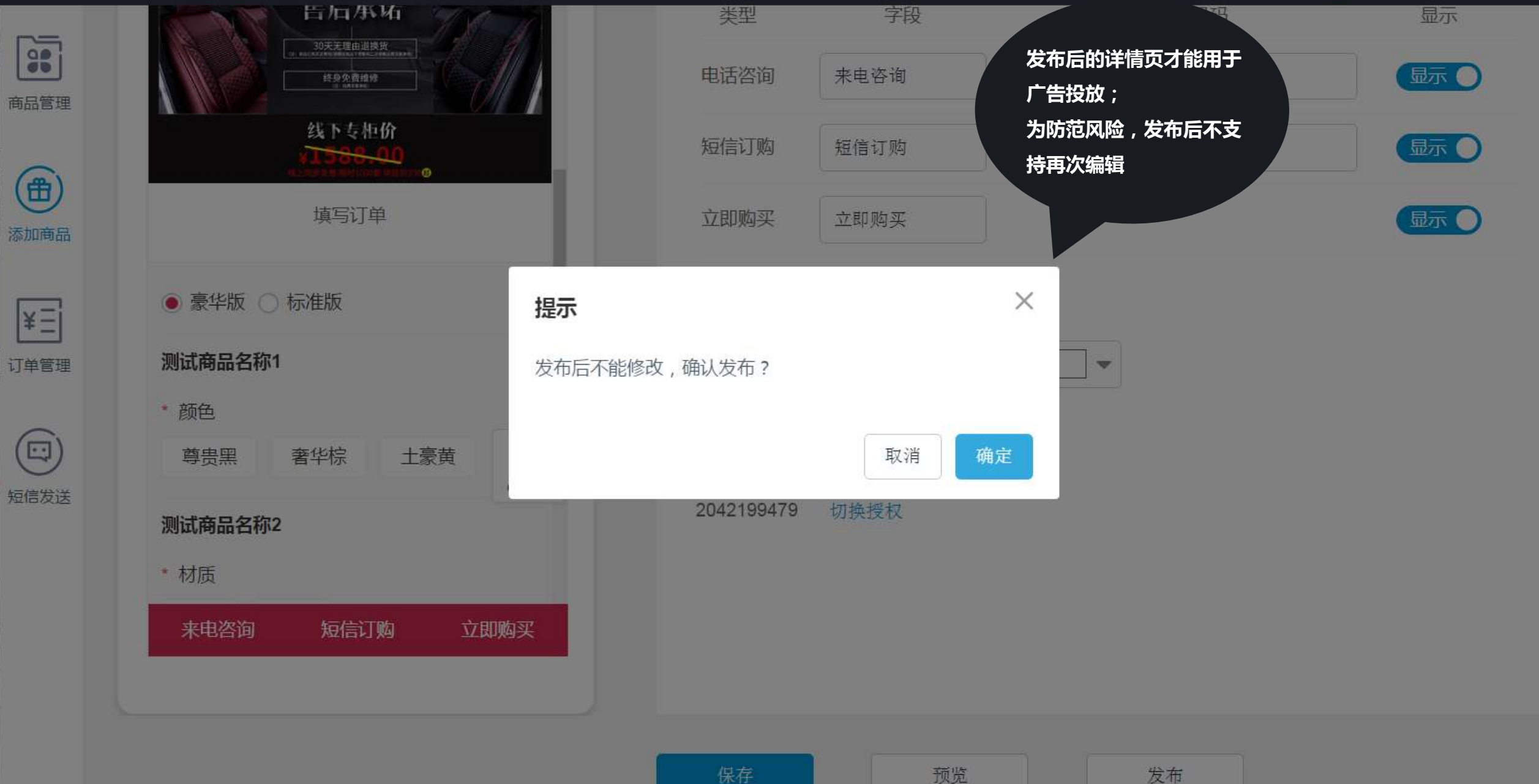

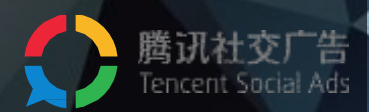

# 3 / 广告投放流程

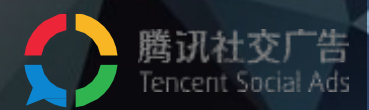

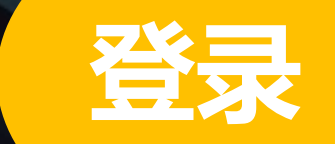

# http://e.qq.com

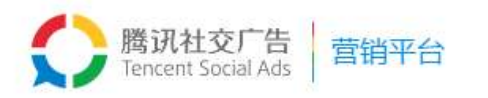

#### 平台概览 广告资源 广告定向 成功案例 了解更多 流量变现 加入我们

()

10

# 腾讯社交广告 高效实现您的营销目标

推广移动应用 推广本地生活服务 推广品牌活动 增加在线销量 获得潜在优质粉丝关注

#### 3步快速注册

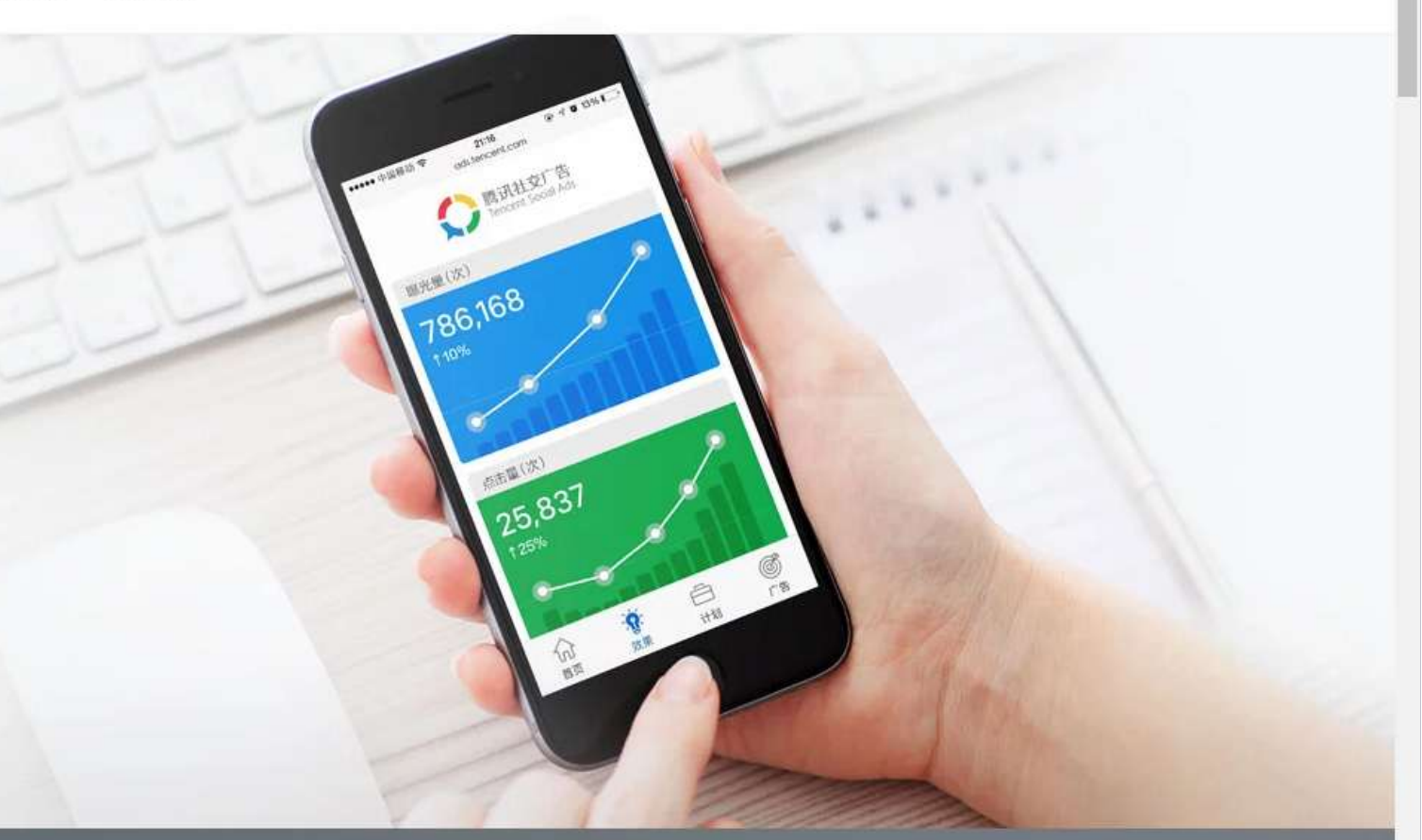

多样的广告资源

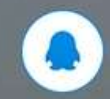

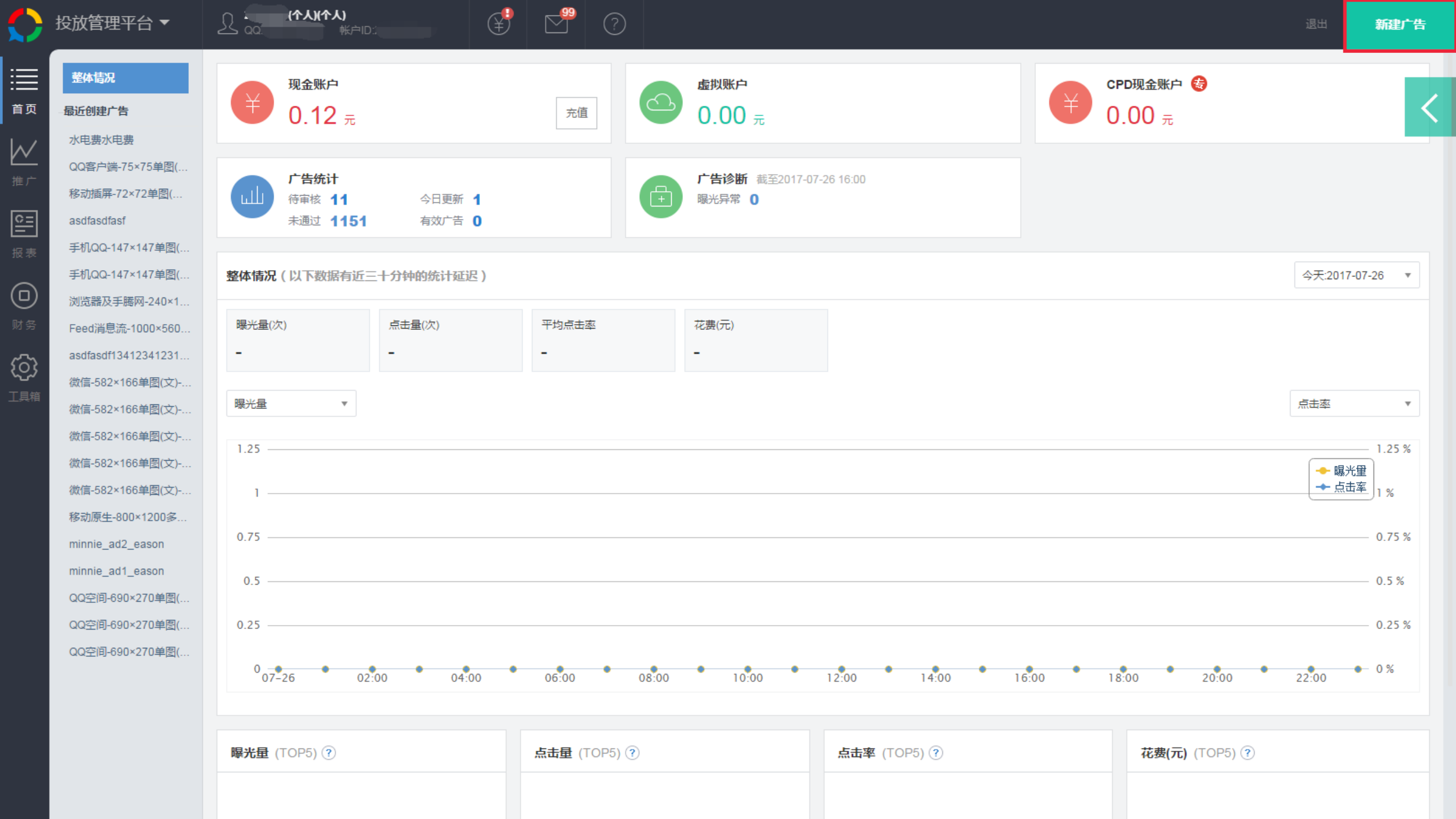

### ↔ 投放平台 前建广告

切接到日版 🛞 🦲 (个人)(个人) 🗸 投

| <b>推广计划</b><br>推广目标 ・・・<br>计划设置 | 推广计划<br>选择已有推广计划 新建推广计划 | <mark>注意</mark> :外链电商页面推广<br>标的物需使用"电商推广 |
|---------------------------------|-------------------------|------------------------------------------|
| <b>广告</b><br>目标详情               | 推广目标                    | 页",否则可能会造成广<br>告审核不通过。                   |
| 定向                              | (1) 网页                  | 推广网页,增加网页的访问量                            |
| 广告版位<br>排期和出价                   | ⑦ 微信品牌活动                | 在微信平台,推广品牌活动,增加知名度                       |
| 广告创意                            | ✓ 电商推广页                 | 推广电商页面,增加商品购买量                           |
| 添加创意                            | 🖄 Android应用             | 推广一个Android应用,增加应用的下载                    |
|                                 | 🖒 iOS应用                 | 推广iOS应用,增加应用的下载                          |
|                                 | 🖄 Android应用 ( 应用宝推广 )   | 在应用宝平台,推广一个Android应用,增加应用的下载             |
|                                 | ☆ 认证空间                  | 推广一个认证空间页,增加访问量                          |
|                                 | ✔ 展开更多                  |                                          |
|                                 | <b>计划设置</b><br>日限额      | 元天 ✓标准投放 加速投放                            |
|                                 | 频控上限 ( 可选 )             | 次                                        |

推广计划

广告

推广目标 计划设置

目标详情

排期和出价

定向 广告版位

广告创意

添加创意

| 广告                                              |
|-------------------------------------------------|
| <b>目标详情 - 落地页</b><br><sup>落地页</sup><br>语输入落地页地址 |
| 望远镜                                             |
| 没有落地页?请制作落地页<br>新建定问 ∨ ト拉选择已有定问包                |
| 地域                                              |
| 年龄                                              |
| 性别                                              |
| 商业兴趣                                            |
| 联网方式                                            |
| 自定义人群                                           |
|                                                 |

预计最大覆盖用户 237,568,000 人 预计最大日曝光量 3,454,976,000次

所选定向 未选择(投放给全部人群)

② 全部定向

保存为定向包,下次创建广告直接使用

亡在此法

选择落地页

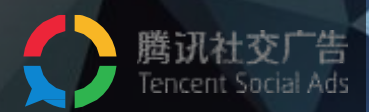

# 4 / 广告效果追踪及订单管理

|          | 设放管理 | 評台 ▼             |      | 原目   | K户ID:2 | )                          | ¥ [                     | 9                                                   |                                                              |                                                           |    |      |     |                    |         | 退出     | 新建厂     | 广告  |
|----------|------|------------------|------|------|--------|----------------------------|-------------------------|-----------------------------------------------------|--------------------------------------------------------------|-----------------------------------------------------------|----|------|-----|--------------------|---------|--------|---------|-----|
|          | 推    | 广计划              |      | 广告   | 枋      | 耐物                         |                         |                                                     |                                                              |                                                           |    |      |     |                    |         |        | 〕过滤无数据  | 勤广告 |
| -<br>-   | 删除   | 修改状态             | 修改日期 | 修改时间 | 修改出价   | 自定义列                       | 下载报表                    |                                                     |                                                              |                                                           |    | 所有未删 | 除 ▼ | 2017-07-26 至 2017- | 07-26 🏢 | 广告 ▼ 广 | -告名称或ID | 4   |
| /        |      | 广告名称             |      |      | 曝光量(?  | □ 效果                       | 曝光量                     | <ul> <li>☑ 点击量</li> <li>(計量)</li> </ul>             | <ul> <li>○ 点志率</li> <li>○ 安装(转化)均</li> </ul>                 | <ul> <li>☑ 二</li> <li>☑ 点击均价</li> <li>☑ 花典</li> </ul>     |    |      |     | 花费(元) ?            | 下单率?    | 下单成    | 本 ?     | 表单  |
| ]        |      | 100000           |      |      |        | APP转                       |                         |                                                     |                                                              |                                                           |    | - 1  |     | -                  | -       |        | -       |     |
| )        |      | <br>沉浸视频流视频      | 矿告   |      |        | - 网页                       | 下載激活率<br>加入购物车量         | <ul> <li>点击激活率</li> <li>加入购物车金额</li> </ul>          | <ul> <li>激活均价</li> <li>付费行为量</li> </ul>                      | <ul> <li>□ 注册量</li> <li>□ 付费金额</li> </ul>                 |    |      |     | -                  | -       |        | -       |     |
| ;<br>;   |      | QWEQWE<br>测试像素上报 |      |      |        |                            | 关键页面浏览量<br>成交量<br>表单预约量 | <ul> <li>注册量</li> <li>网页咨询量</li> <li>马航母</li> </ul> | <ul> <li>□ 加入购物车量</li> <li>□ 电话直拨量</li> <li>☑ 下单家</li> </ul> | <ul> <li>下单量(转化量)</li> <li>电话回拨量</li> <li>下单成本</li> </ul> |    |      |     |                    | -       |        | -       |     |
| <b>首</b> | •    | 11               |      |      |        | <ul> <li>● 社交 –</li> </ul> | 表单预约率                   | <ul> <li>■ 守加里</li> <li>■ 表单预约成本</li> </ul>         |                                                              |                                                           |    |      |     |                    |         |        | -       |     |
|          | 本页总  | 11111<br>ដ       |      |      |        |                            | 关注量<br>阅读量              | □ 点赞量                                               | 🔲 评论量                                                        | □ 转发量                                                     |    |      |     | •                  | -       |        | -       |     |
|          |      |                  |      |      |        |                            |                         |                                                     |                                                              |                                                           | 取消 | 确定   |     |                    |         |        |         |     |

レ 推

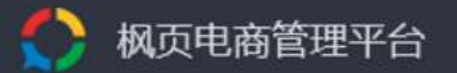

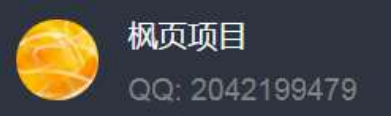

| ででは、     | 商品名称                  |      | ٩         | 全部状态 | 查询                  |        |                |    |    | +     | 添加商品 |
|----------|-----------------------|------|-----------|------|---------------------|--------|----------------|----|----|-------|------|
| NULL PAR | 商品主图                  | 商品ID | 商品名称      | 全部状态 | <b>鞋</b> 鞋时间        | 状态 🕕   | 备注             | 操作 |    |       |      |
|          | A.                    |      |           | 未发布  |                     |        |                |    |    |       |      |
| 添加商品     | 1.000                 | 56   | 111-复制-复制 | 已发布  | 06-13 15:08:21      | 已发布    | 18383          | 编辑 | 复制 | 预览    | 移除   |
| ¥Ξ       |                       |      |           |      |                     |        |                |    |    |       |      |
| 订单管理     | active a              | 55   | 111-复制    | 0    | 2017-06-09 10:23:13 | 未发布    | 18383          | 编辑 | 复制 | 预览    | 移除   |
|          |                       |      |           |      |                     |        |                |    |    |       |      |
| 短信发送     |                       | 54   | 111       | 2    | 2017-06-08 20:50:14 | 已发布    | 18383          | 编辑 | 复制 | 葡幣    | 移除   |
|          |                       |      |           |      |                     | U.X.IP |                |    |    | -213- |      |
|          |                       |      |           |      |                     |        | 12373          |    |    |       |      |
|          | and the second second | 53   | 11193939  | 0    | 2017-06-08 20:45:20 | 未发布    | 47474<br>748   | 编辑 | 复制 | 预览    | 移除   |
|          |                       |      |           |      |                     |        | 12334          |    |    |       |      |
|          |                       | 52   | 对对对       | 0    | 2017-06-08 20:41:34 | 未发布    | 44567<br>87891 | 编辑 | 复制 | 预览    | 移除   |

4 枫页电商管理平台

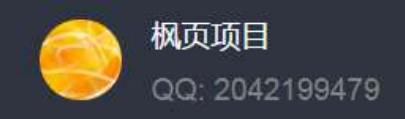

|        | 手材         | l             | ▼ 请输入:                     | 搜索内容             | ۹                                        | 选择E                | 期范             | E        |                      |          |          |         | 全部状态 🔻                |          | 全部快递 🔻            |                             | 查询                     |                                |    |     |
|--------|------------|---------------|----------------------------|------------------|------------------------------------------|--------------------|----------------|----------|----------------------|----------|----------|---------|-----------------------|----------|-------------------|-----------------------------|------------------------|--------------------------------|----|-----|
| 商品管理   | 手机         | l             | 注:标                        | 红的订单可能是          | 间题订单                                     | <<<                | -              | 2017     | 年7月                  | ∃        |          |         | 全部状态                  | 2        | 土印汉语              | >>>                         | 量移除                    | 下载订单                           | 批量 | L发货 |
| 行用     | 订 年<br>商 品 | ョD<br>記名称     |                            | 商品名称             | 套餐明细                                     | 日<br>25            | 26             | 27       | Ξ<br>28              | 四<br>29  | Б<br>30  | 六<br>1  | 待确认<br>待发货            | 1        | <u>未知</u><br>顺丰速运 | 六<br>5                      | IP                     | 下单时 备注                         | 操作 |     |
|        |            | ID<br>名称      | 3070282                    | 84 11            | 11<br>11:                                | 2<br>9             | 3<br>10        | 4<br>11  | 5<br>12              | 6<br>13  | 7<br>14  | 8<br>15 | 已发货                   | 8<br>15  | 申通快递              | 12<br>19                    | 钦州市<br>11.11           | 2017-0 <sup>1</sup><br>17:20:3 | 编辑 | 移除  |
| 「「「「」」 |            | )<br>地址<br>単号 | 3138637                    | 79 11            | 11<br>11:                                | 16<br>23<br>30     | 17<br>24<br>31 | 18<br>25 | 19<br>26             | 20<br>27 | 21<br>28 | 22      | 已退货                   | 22<br>29 | 中通快递<br>百世快递      | 26<br>2                     | 2<br>钦州市<br>11.11<br>2 | 2017-0 <sup>-</sup><br>17:18:5 | 编辑 | 移除  |
| 短信发送   |            | A724          | 48762421307                | 53 11            | 11<br>11:                                | 1/4                | 4.00           | 4        | 4.00                 |          | 李白       |         | 18665962<br>635       | 港市       | 市上思县<br>11娃儿娃儿    | 116<br>5.1                  | 5.11.11<br>52          | 2017-0 <sup>-</sup><br>17:13:4 | 编辑 | 移除  |
|        | 0          | A720          | 031 <mark>46</mark> 338693 | 52 精品男鞋          | 精品男鞋<br>精品男鞋*<br>双:棕色,40<br>码            | 2<br>1/2           | 98.00          | ) 2      | 98. <mark>0</mark> 0 | c.       | 哈哈       |         | ■⊡<br>15907512<br>626 | 天海       | 聿天津市武清区<br>喜      | 广 <u>持</u><br>市<br>14.<br>5 | 辰省深圳<br>17.22.4        | 2017-0<br>14:17:4              | 编辑 | 移除  |
|        | 0          | A720          | 03140498366                | 95 手工高档霸<br>蚕丝唐装 | 一套飞龙款<br>桑蚕丝唐料<br>一套飞龙款<br>桑蚕丝唐<br>装:吉祥红 | 款<br>装<br>款<br>1/1 | 98.00          | ) 1      | 98.00                |          | 测试       |         | ■⊡<br>18825255<br>837 | 北京测试     | 京北京市东城区<br>式测试    | 广想<br>市<br>14.              | 玉省深圳<br>17.22.4        | 2017-0<br>14:16:4              | 编辑 | 移除  |

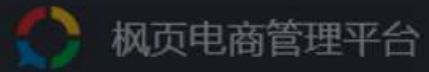

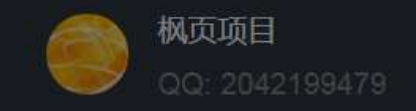

| 品管理          | 手机  | ▼ 请输入搜索          | 内容        | Q                                         | 批量修改订望                                                  | 单状态    |                    | dan f fa <sub>r da</sub> | ×          | 部快递 💌               | 查询                            |                                |    |    |
|--------------|-----|------------------|-----------|-------------------------------------------|---------------------------------------------------------|--------|--------------------|--------------------------|------------|---------------------|-------------------------------|--------------------------------|----|----|
| ( <b>+</b> ) | + # | 新增订单注:标红的        | 订单可能是问    | 可题订单                                      | 建议:请检查所                                                 | 选订单的"订 | 单状态"是否一致           | , 以免误操作                  | 批          | 上量修改状态              | 批量移除                          | 下载订单                           | 批量 | 发货 |
| い商品          |     | 订单ID             | 商品名称      | 套餐明细                                      |                                                         |        | 1+4-12             |                          | t          | 址                   | 下单IP                          | 下单时 备注                         | 操作 |    |
| ¥Ξ           |     | A724880307028284 | 11        | 11<br>11:                                 | <ul> <li>一 待哺い</li> <li>一 已发货</li> <li>一 已退货</li> </ul> | 0      | 待反资<br>已签收<br>售后处理 |                          | ц<br>Ц     | 自治区呼和浩<br>林格尔县<br>儿 | 广西钦州市<br>116.11.11<br>5.152   | 2017-0<br>17:20:3              | 编辑 | 移除 |
| 「単管理         |     | A724879313863779 | 11        | 11<br>11:                                 | ○ 确认假                                                   | ₩ O    | 取消订单               |                          | 土<br>戎     | 族自治区桂林<br>瑶族自治县     | 广西钦州市<br>116.11.11<br>5.152   | 2017-0 <sup>°</sup><br>17:18:5 | 编辑 | 移除 |
| 国家           |     | A724876242130753 | 11        | 11<br>11:                                 |                                                         |        | 取;                 | 俏 一 确 定                  |            | 族自治区防城<br>思县<br>儿娃儿 | 116.11.11<br>5.152            | 2017-0<br>17:13:4              | 编辑 | 移除 |
|              |     | A720314633869352 | 精品男鞋      | 精品男鞋<br>精品男鞋*2<br>双:棕色,40<br>码            | 1/298.00                                                | 298.00 | 哈哈                 | ■⊡<br>15907512<br>626    | 天津天<br>嘻嘻  | 津市武清区               | 广东省深圳<br>市<br>14.17.22.4<br>5 | 2017-0<br>14:17:4              | 编辑 | 移除 |
|              |     | A720314049836695 | 手工高档桑蚕丝唐装 | 一套飞龙款<br>桑蚕丝唐装<br>一套飞龙款<br>桑蚕丝唐<br>装:吉祥红, | 1/198.00                                                | 198.00 | 测试                 | ■⊡<br>18825255<br>837    | 北京北<br>测试测 | 京市东城区<br>试          | 广东省深圳<br>市<br>14.17.22.4      | 2017-0 <sup>°</sup><br>14:16:4 | 编辑 | 移除 |

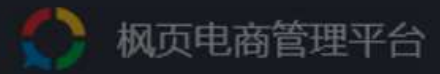

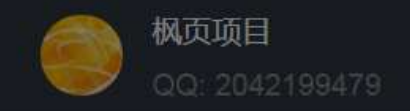

| 品管理  | 手机 | ▼ 请输入搜索          | 内容            |                                           | 选择日期范围   |        | <b>注</b> 全 | 部状态                   | 全部快递 💌                  | 查询                            |                                |    |    |
|------|----|------------------|---------------|-------------------------------------------|----------|--------|------------|-----------------------|-------------------------|-------------------------------|--------------------------------|----|----|
| (A)  | +  | 新增订单 注:标红的       | 5订单可能是(       | 可题订单                                      | ■ 重复订    | 单标识    |            |                       | 批量修改状态                  | 批量移除                          | 下载订单                           | 批量 | 发货 |
| い商品  |    | 订单ID             | 商品名称          | 套餐明细                                      | 数量/价格    | 总价     | 姓名         | 手机号码                  | 收货地址                    | 下单IP                          | 下单时 备注                         | 操作 |    |
| ¥Ξ   |    | A724880307028284 | 11            | 11<br>11: 提                               | 示        |        |            |                       | 中華士中治区呼和浩<br>× 格尔县      | 广西钦州市<br>116.11.11<br>5.152   | 2017-0 <sup>°</sup><br>17:20:3 | 编辑 | 移除 |
| 「单管理 |    | A724879313863779 | 11            | 11 <sup>订!</sup><br>11:                   | 单记录移除后   | 不可找回,  | 确定移除吗?     |                       | 。<br>族自治县               | 广西钦州市<br>116.11.11<br>5.152   | 2017-0 <sup>°</sup>            | 编辑 | 移除 |
| 記信发送 |    | A724876242130753 | 11            | 11<br>11:                                 |          |        |            | 取消                    | 确定 自治区防城<br>县<br>娃儿娃儿娃儿 | 116.11.11<br>5.152            | 2017-0 <sup>°</sup><br>17:13:4 | 编辑 | 移除 |
|      |    | A720314633869352 | 精品男鞋          | 精品男鞋<br>精品男鞋*2<br>双:棕色,40<br>码            | 1/298.00 | 298.00 | 哈哈         | ■<br>15907512<br>626  | 天津天津市武清区<br>嘻嘻          | 广东省深圳<br>市<br>14.17.22.4<br>5 | 2017-0 <sup>°</sup><br>14:17:4 | 编辑 | 移除 |
|      |    | A720314049836695 | 手工高档桑<br>蚕丝唐装 | 一套飞龙款<br>桑蚕丝唐装<br>一套飞龙款<br>桑蚕丝唐<br>装:吉祥红, | 1/198.00 | 198.00 | 测试         | ■□<br>18825255<br>837 | 北京北京市东城区<br>测试测试        | 广东省深圳<br>市<br>14.17.22.4      | 2017-0 <sup>°</sup><br>14:16:4 | 编辑 | 移除 |

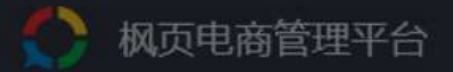

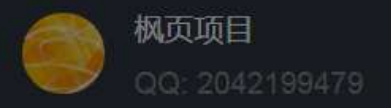

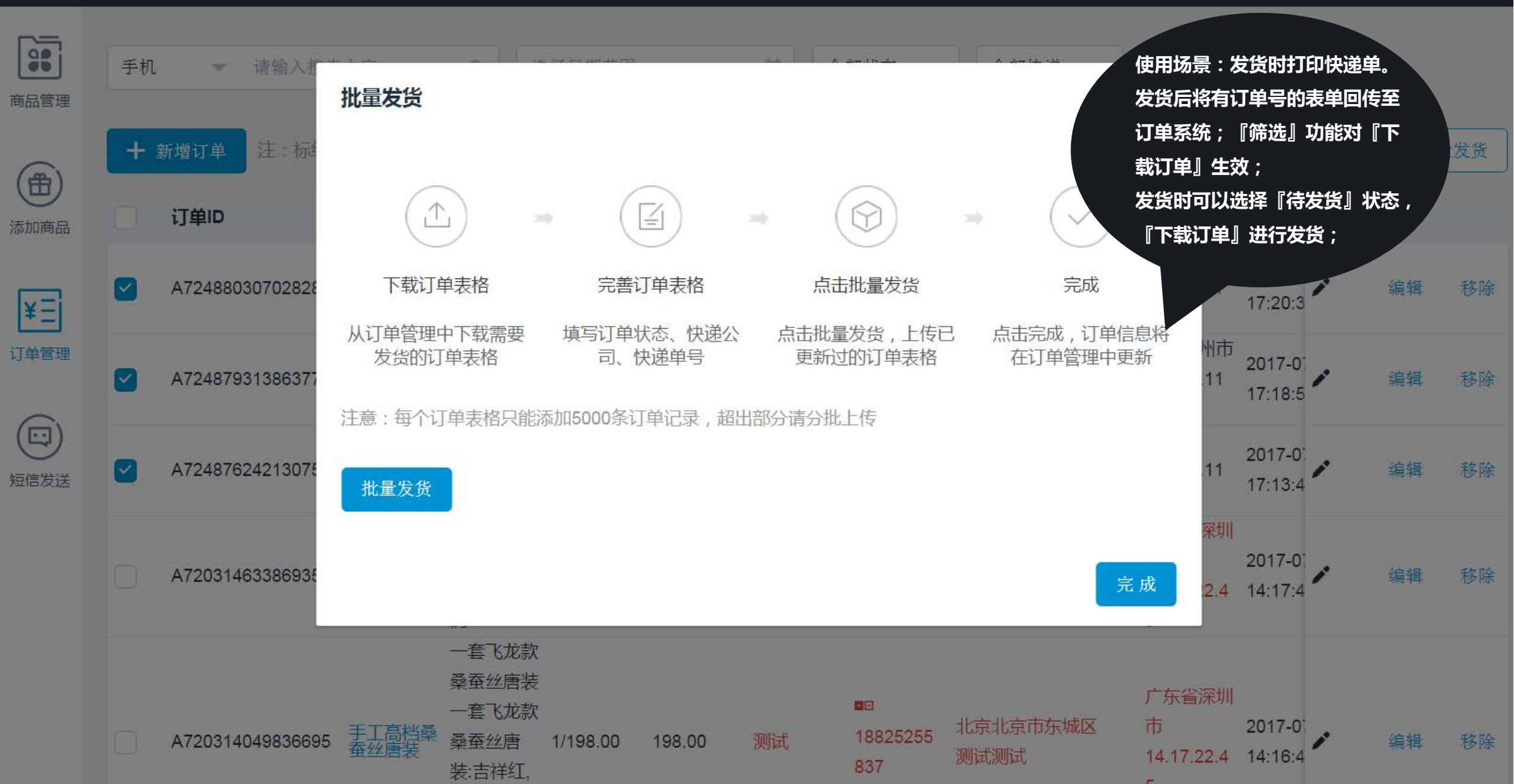

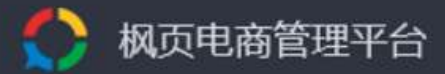

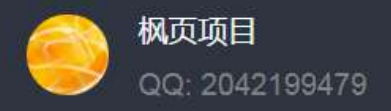

| 商品管理 | 手机<br>+ | <ul> <li>请输入搜索</li> <li>新增订单</li> <li>注:标红的</li> </ul> | 的容<br>的订单可能是       | <b>へ</b><br>辺<br>辺<br>辺<br>辺<br>辺<br>辺<br>辺<br>辺<br>辺<br>辺<br>辺<br>辺<br>辺 | ▲择日期范围 ■□ 重复订算 | 单标识    | <b>1</b> | ·部状态 🚽                | 标红订单:表示<br>址、下单IP不一<br>或省份不一致)<br>关注。 | 其收货地<br>改(城市<br>, 请重点         | 下载订单                           | 批量 | :发货 |
|------|---------|--------------------------------------------------------|--------------------|---------------------------------------------------------------------------|----------------|--------|----------|-----------------------|---------------------------------------|-------------------------------|--------------------------------|----|-----|
| 添加商品 |         | 订单ID                                                   | 商品 <mark>名称</mark> | 套餐明细                                                                      | 数量/价格          | 总价     | 姓名       | 手机号码                  | 收货地址                                  | 下单IP                          | 下单时备注                          | 操作 |     |
| ¥Ξ   | D       | A724880307028284                                       | 11                 | 11<br>11:                                                                 | 1/44.00        | 44.00  | 白居易      | ■⊡<br>18665962<br>635 | 内蒙古自治区呼和浩<br>特市和林格尔县<br>娃儿娃儿          | 广西钦州市<br>116.11.11<br>5.152   | 2017-01<br>17:20:3             | 编辑 | 移除  |
| 订单管理 |         | A724879313863779                                       | 11                 | 11<br>11:                                                                 | 1/44.00        | 44.00  | 杜甫       | ■⊡<br>18665962<br>635 | 广西壮族自治区桂林<br>市恭城瑶族自治县<br>瓦尔           | 广西钦州市<br>116.11.11<br>5.152   | 2017-0<br>17:18:5              | 编辑 | 移除  |
| 短信发送 |         | A724876242130753                                       | 11                 | 11<br>11:                                                                 | 1/44.00        | 44.00  | 李白       | 18665962<br>635       | 广西壮族自治区防城<br>港市上思县<br>娃儿娃儿娃儿          | 116.11.11<br>5.152            | 2017-0<br>17:13:4              | 编辑 | 移除  |
|      |         | A720314633869352                                       | 精品男鞋               | 精品男鞋<br>精品男鞋*2<br>双:棕色,40<br>码                                            | 1/298.00       | 298.00 | 哈哈       | ■⊡<br>15907512<br>626 | 天津天津市武清区<br>嘻嘻                        | 广东省深圳<br>市<br>14.17.22.4<br>5 | 2017-0<br>14:17:4              | 编辑 | 移除  |
|      |         | A720314049836695                                       | 手工高档桑<br>蚕丝唐装      | 一套飞龙款<br>桑蚕丝唐装<br>一套飞龙款<br>桑蚕丝唐<br>装:吉祥红,                                 | 1/198.00       | 198.00 | 测试       | ■⊡<br>18825255<br>837 | 北京北京市东城区<br>测试测试                      | 广东省深圳<br>市<br>14.17.22.4      | 2017-0 <sup>-</sup><br>14:16:4 | 编辑 | 移除  |

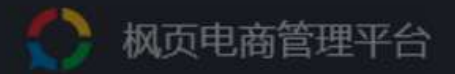

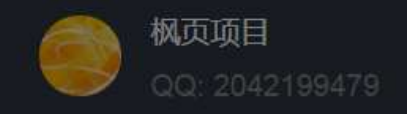

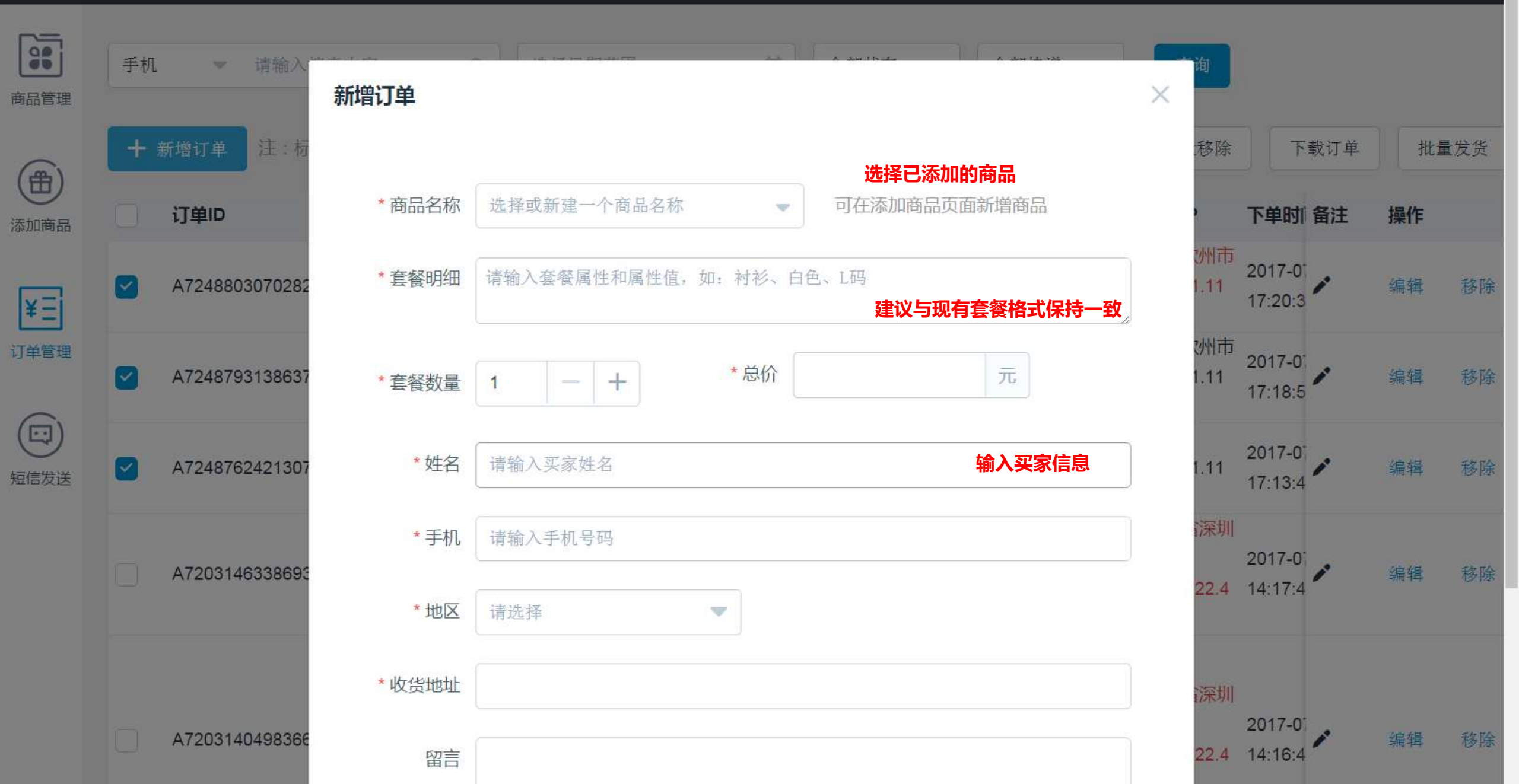

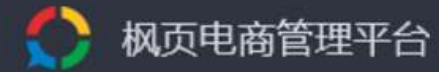

短信发送

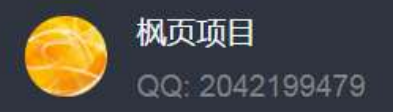

|                      | 以下短信内容将根据订单状态自动发送,请您知悉。     使用场景:     成                                                    | 两种短信通                                                                              |
|----------------------|--------------------------------------------------------------------------------------------|------------------------------------------------------------------------------------|
| 商品管理                 | 知会在收到订单                                                                                    | 单、已发货                                                                              |
|                      | 时同用尸发送。<br>收到订单通知 对应状态:待确认 将会替换为广告                                                         | 。客服电话<br>告主设定的                                                                     |
| 添加商品                 | 售后电话。<br>【枫页电商】您的订单已成功提交(夏日国风套装,订单编号:                                                      | 【枫页电商】您的订单(夏日国风套装,订单编号:                                                            |
| x=i                  | A616131297765768),我们会尽快为您安排友货。商品页面:<br>http://ec.flzhan.cn/page?r_id=829_××××××。如需帮助请联系客服: | A616131297765768)已田顺丰速运(快速单号:755517225090)友 货,请注意查收。商品页面:http://ec.flzhan.cn/page? |
| [ <b>*</b> ]<br>订单管理 |                                                                                            | r_id=829_××××× 。如需帮助请联系客服:4006695560。                                              |
|                      | 汪:上述为短信示例,"夏日国风套装"为套餐名称,"订单编号"为订单<br>ID。                                                   | 汪:上述为短信示例,"夏日国风套装"为套餐名称,"订单编号"为订单<br>ID。                                           |
|                      |                                                                                            |                                                                                    |

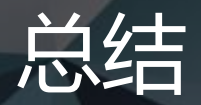

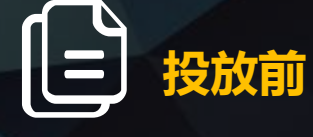

准备

有模板,可免费快 速的为每一个商品 或一类商品建立一 个落地页。 可以实现对每一条 广告曝光量-点击 量-转化数据的查看。 包括页面浏览量、 下单量、下单成 本......

投放中

数据监测

···· 投放后

### 订单转化及管理

可查询每一条广告 产生的订单量,进 行订单管理。

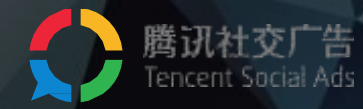

# thanks